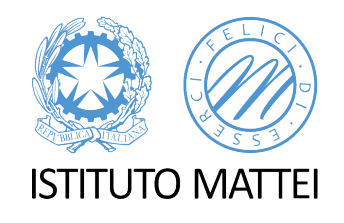

# **Classroom:** alcune precisazioni

A CURA DELLA PROF.SSA FEDERICA NUCIFORO

E-MAIL: FEDERICA.NUCIFORO@MATTEICASERTA.IT

#### 1. Unico link per docenti e studenti

Si ricorda che il link MEET, che si trova sotto il codice corso, è unico per tutti ed è valido per tutti gli insegnanti che il DS ha invitato nella singola classe virtuale e per tutti gli alunni che compongono tale classe. Nessun docente deve caricare altri link MEET in stream.

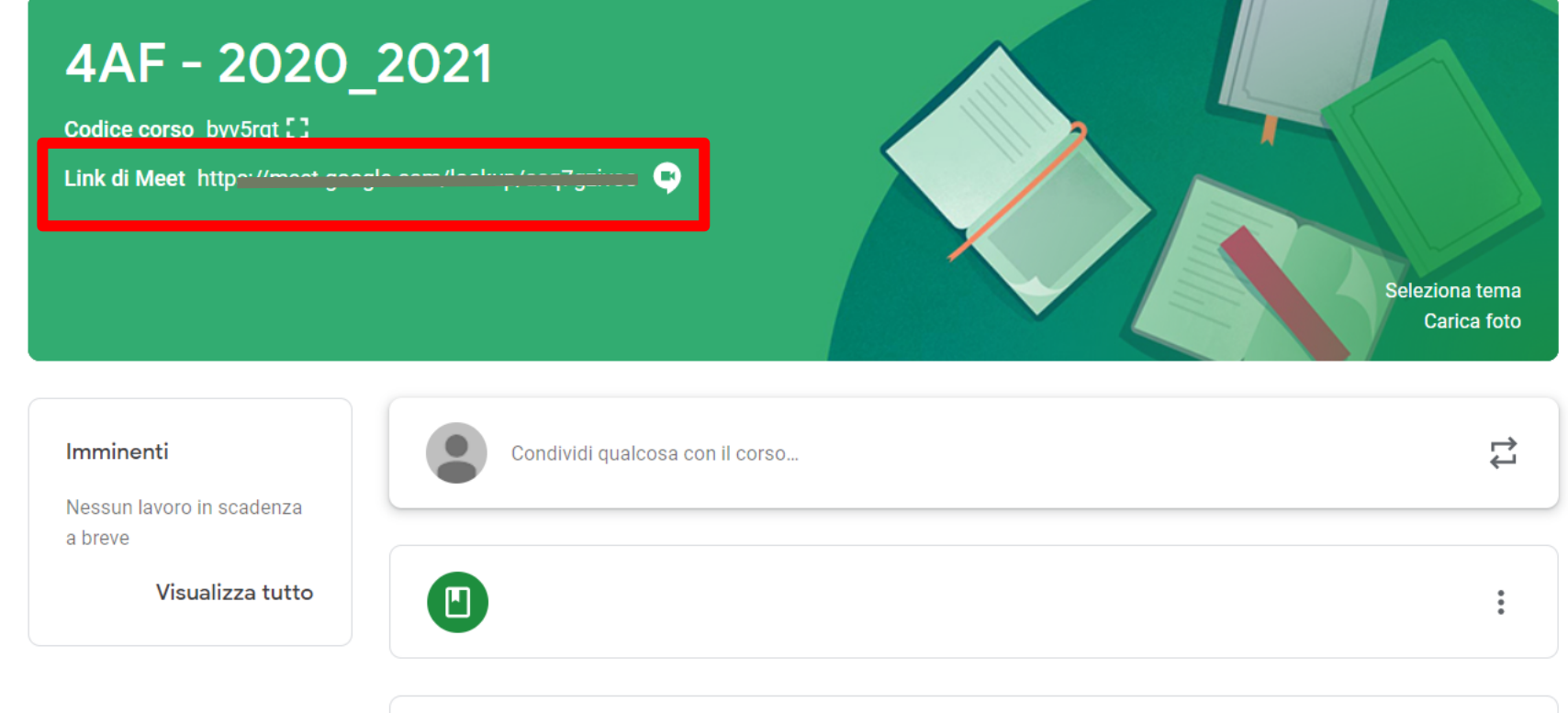

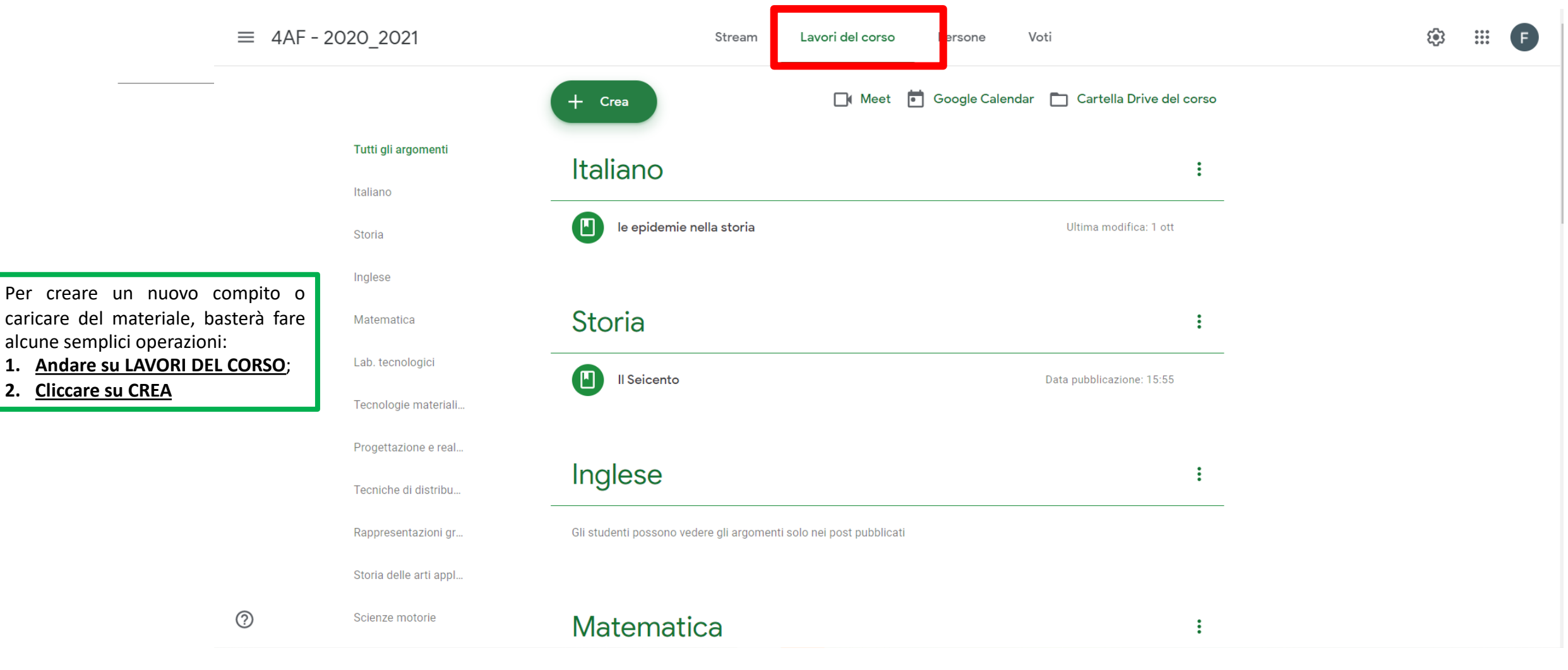

1.

2.

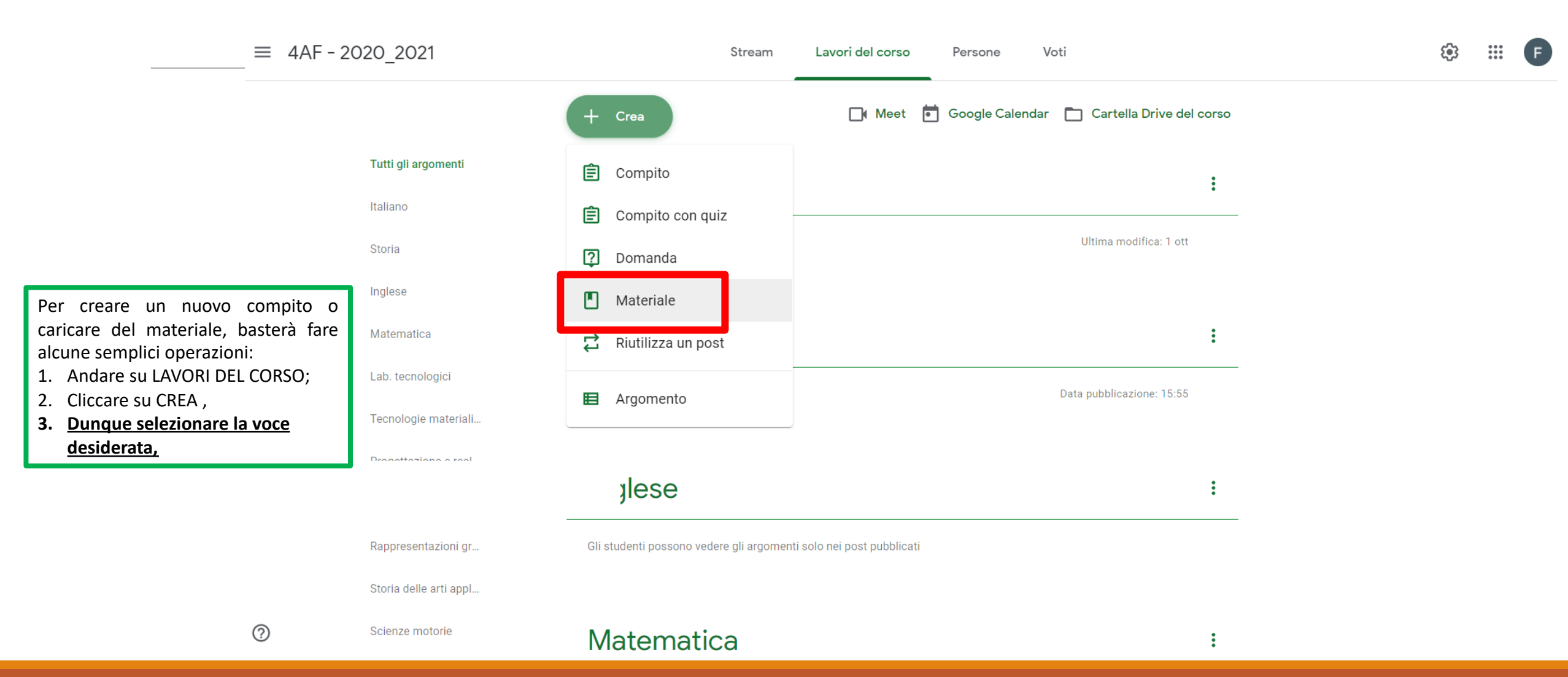

| ×                                                                                                    | Materiale                                                                                              |                  | Pubblica 🗸       |
|----------------------------------------------------------------------------------------------------|----------------------------------------------------------------------------------------------------|------------------|------------------|
| - 🔳                                                                                                    | Titolo                                                                                                 | Per              |                  |
|                                                                                                    |                                                                                                    | 4AF - 2020_2 ▼   | Tutti gli stud 👻 |
| =                                                                                                    | Descrizione (facoltativa)                                                                              | Argomento        |                  |
|                                                                                                    |                                                                                                    | Nessun argomento | •                |
|                                                                                                    | <ul> <li>Aggiungi + Crea</li> <li>Google Drive</li> <li>Link</li> <li>File</li> <li>YouTube</li> </ul> |                  |                  |
| <ol> <li>Andare su LAVORI I</li> <li>Cliccare su CREA ,</li> <li>Dunque seleziona<br/>desiderata,</li> <li>Aggiungere il mat<br/>domande del comp</li> </ol> | DEL CORSO;<br>re la voce<br><u>reriale o le</u><br><u>pito</u>                                         |                  |                  |
| 0                                                                                                    |                                                                                                    |                  |                  |

Pubblica

| ×                                                            | Materiale                              | Salvato Pubblica 🗸 |                                            |  |
|--------------------------------------------------------------|----------------------------------------|--------------------|--------------------------------------------|--|
|                                                              | Titolo<br>La Street <u>Photography</u> |                    | Crea argomento                             |  |
| =                                                            | Descrizione (facoltativa)              |                    | Inglese<br>IRC                             |  |
|                                                              |                                        |                    | Italiano                                   |  |
|                                                              | 🛛 Aggiungi + Crea                      |                    | Lab. tecnologici                           |  |
|                                                              |                                        |                    | Matematica                                 |  |
|                                                              | Street Photography.pdf<br>PDF          | ×                  | Progettazione e realizzazione del prodotto |  |
| Andare su LAVORI DE                                          | L CORSO;                               |                    | Rappresentazioni grafiche digitali         |  |
| Cliccare su CREA ,<br>Dunque selezionare la voce desiderata. |                                        |                    | Scienze motorie                            |  |
| Aggiungere il materiale o le domande del compito:            |                                        |                    | Storia                                     |  |
| <u>CREA ARGOMENTO E SELEZIONARE LA PROPRIA</u>               |                                        |                    | Storia delle arti applicate                |  |
| DISCIPLINA                                                   |                                        |                    | Tecniche di distribuzione e marketing      |  |
| 0                                                            |                                        |                    | Tecnologie materiali e processi            |  |

1. 2. 3. 4.

5.

| ×                                                                                                    | Materiale                                                                                                    |   |                            | Salvato Pubblic    | a 🔻  |
|----------------------------------------------------------------------------------------------------|----------------------------------------------------------------------------------------------------|---|----------------------------|--------------------|------|
|                                                                                                    | Titolo<br>La Street <u>Photography</u>                                                                                                    |   | Per<br>4AF - 2020_2        | ▼ Tutti qli st     | ud 🔻 |
| =                                                                                                    | Descrizione (facoltativa)                                                                                                    |   | Argomento<br>Tecnologie ma | teriali e processi | Ţ    |
|                                                                                                    | Aggiungi + Crea       Street Photography.pdf       PDF                                                                                                    | × |                            |                    |      |
| <ol> <li>Andare su L</li> <li>Cliccare su O</li> <li>Dunque selo</li> <li>Aggiungere</li> <li>Per inserire</li> <li>CREA ARGO</li> <li>DISCIPLINA;</li> <li>Infine, clicc</li> </ol> | AVORI DEL CORSO;<br>CREA ,<br>ezionare la voce desiderata,<br>il materiale o le domande del compito:<br>e il tutto nella cartella giusta, cliccare su<br>OMENTO E SELEZIONARE LA PROPRIA<br>;<br><b>care su PUBBLICA.</b> |   |                            |                    |      |

?

### 3. Come disattivare le notifiche via mail

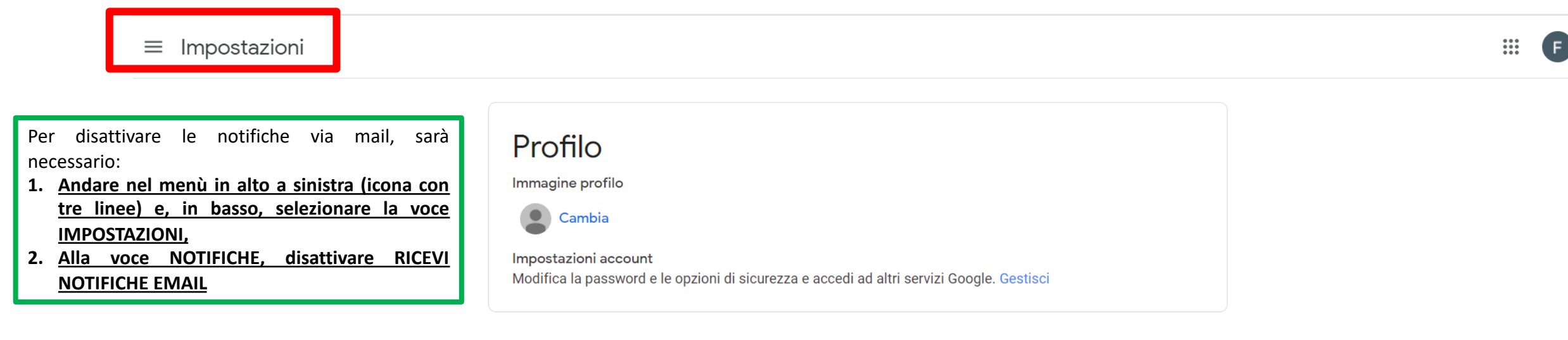

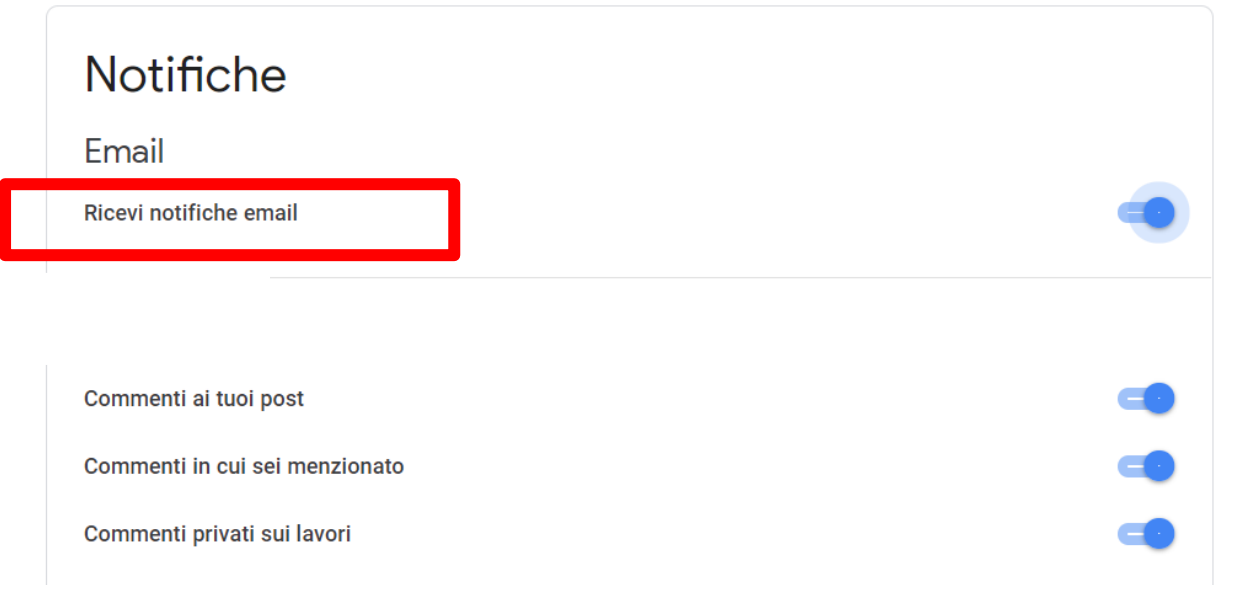

## 3. Come disattivare le notifiche via mail

#### ≡ Impostazioni

III (F

Per disattivare le notifiche via mail, sarà necessario:

- Andare nel menù in alto a sinistra (icona con tre linee) e, in basso, selezionare la voce IMPOSTAZIONI,
- 2. Alla voce NOTIFICHE, disattivare RICEVI NOTIFICHE EMAIL.

| $\mathbf{P}$ | r∩t |   |
|--------------|-----|---|
|              |     | · |

Immagine profilo

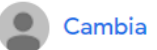

Impostazioni account Modifica la password e le opzioni di sicurezza e accedi ad altri servizi Google. Gestisci

Notifiche

Email

Ricevi notifiche email

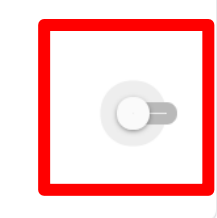

?